## İçindekiler

| 1.DERS AÇMA İŞLEMLERİ                                                    | 2  |
|--------------------------------------------------------------------------|----|
| 1.1.YENİ DERS AÇMA NASIL YAPILIR?                                        | 3  |
| 2.ÖĞRENCİ DERS YÖNETİMİ EKRANINDA ÖĞRENCİNİN ÜZERİNE DERS NASIL EKLENİR? | 9  |
| 2.1.YENİ DERS EKLEME                                                     | 11 |

## 1.DERS AÇMA İŞLEMLERİ

Akademik birimlere; yıl, dönem ve eğitim türü seçilerek ders açma ve açılan dersleri düzenleme ekranıdır.

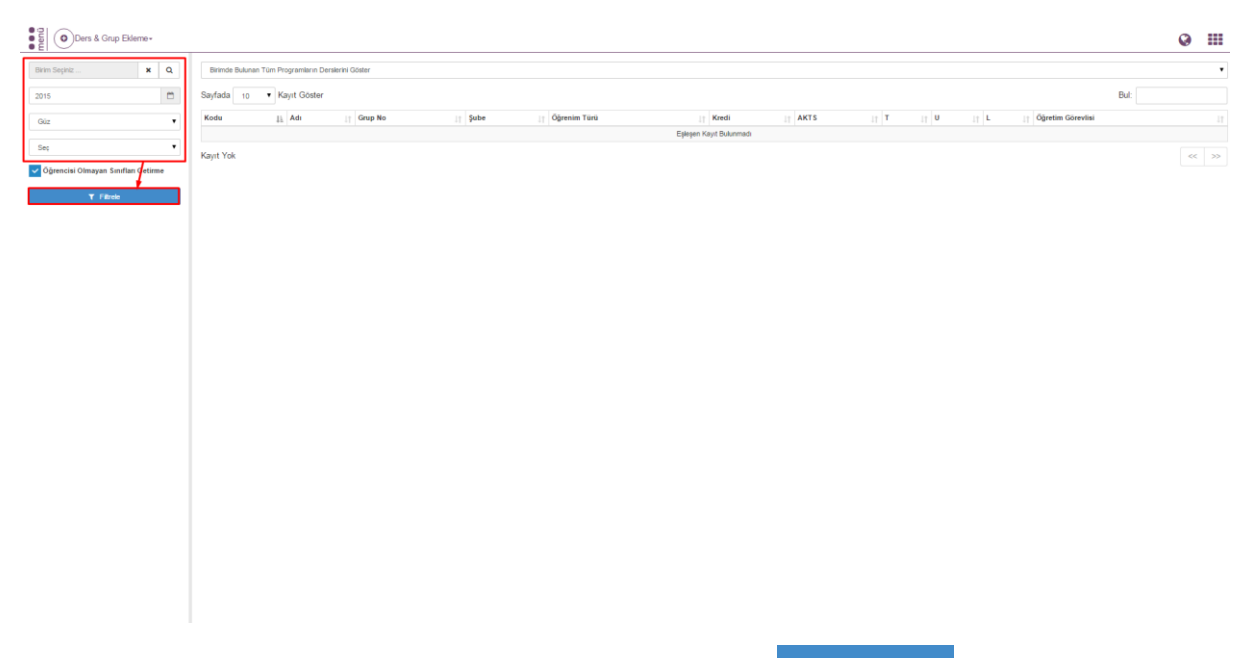

Ders açma işlemlerinde program seçimi yapıldıktan sonra **T** Fitrele butonu tıklanır. Dersler listelenir. Sayfada tüm dersler görüntülenmek istenir ise Hepsi seçeneği ile görüntülenebilir.

| C Sayfada 10 | <ul> <li>Kayıt Göster</li> </ul>                                   |         |         |              |          |      |      |      |      | Bul                         |
|--------------|--------------------------------------------------------------------|---------|---------|--------------|----------|------|------|------|------|-----------------------------|
| Kodu 25      | Adi II                                                             | Grup No | Şube 11 | Öğrenim Türü | L† Kredi | AKTS | It T | lt U | lt L | 1 Öğretim Görevlisi         |
| DENT10 H     | BIOPHYSICS                                                         | 1       | A       | N.Ó          | 3.5      | 4    | 2    | 0    | 0.5  | Yrd. Dog. Dr. Sibel KOCAASL |
| DENT103      | MEDICAL BIOLOGY AND<br>GENETICS                                    | 1       | A       | N.Ő          | 5        | 5    | 4    | ٥    | 1    | Prof. Dr. İbrahim PİRİM     |
| DENT104.1    | DENTAL<br>ANATOMY, PHYSIOLOGY<br>AND MANIPULATION<br>(THEORETICAL) | 1       | A       | N.Ö          | 2        | 4    | 2    | ٥    | 0    | Yrd. Dog. Dr. Ender AKAN    |
| DENT106      | BIOCHEMISTRY I                                                     | 1       | с       | N.Ő          | 2.5      | 2    | 2    | 0    | 0.5  |                             |
| DENT109      | ORGANIC CHEMISTRY                                                  | 1       | A       | N.Ő          | 2        | 2    | 2    | 0    | 0    | Doç. Dr. Şerafettin DEMİÇ   |
| DENT112      | BEHAVIORAL SCIENCES                                                | 3 1     |         | N.Ő          | 1        | 1    | 1    | 0    | 0    |                             |
| DENT115      | DENTAL<br>ANATOMY, PHYSIOLOGY<br>AND MANIPULATION<br>(PRACTICE)    | 1       | A       | NŐ           | 6        | 6    | 0    | 0    | 4    | Vrd. Doç. Dr. Ender AKAN    |
| DENT118      | BEHAVIORAL<br>DENTRISTRY I                                         | 1       | A       | N.Ó          | 2        | 4    | 0    | 2    | ٥    | Dog. Dr. Mehmet DALLI       |
| DENT119      | SOCIAL<br>RESPONSIBILITY<br>PROJECT                                | 1       | A       | N.Ô          | 3        | 2    | 1    | ٥    | ٥    | Doç. Dr. Mehmet DALLI       |
| DENT201      | ANATOMY                                                            | 1       | A       | N.Ó          | 7        | 7    | 4    | 0    | 2    | Enis CEZAVİRLİ              |
|              |                                                                    |         |         |              |          |      |      |      |      |                             |

Dersin bilgileri görüntülenmek istenir ise üzeri tıklanır. Ders tıklandıktan sonra ekran içerinde 4 bölüm yer almaktadır:

- 1- Ders Bilgileri
- 2- Sorumlu Öğretim elemanları
- 3- Haftalık ders programları
- 4- Sunulduğu Birimler

## 5- Değerlendirme oranları

| Ders & Grup Elderne -                 | r 👔 Ders Değerlendirme Listeleri - 👔 Açılmayacak Ders Seçimi 📌 Dr    | us Brityline Listes Q                            | ) III |
|---------------------------------------|----------------------------------------------------------------------|--------------------------------------------------|-------|
| Birim Seçiniz 🕱 Q.<br>2017            | Clusterye Geri Dön Olptat Di Kärydet                                 |                                                  | Û SI  |
| Bahar 🔻                               | ATA102" - ATATÜRK İLKELERİ VE İNKILAP TARİHİ II / Grp. No:3          |                                                  |       |
| Seq                                   | Ders Bilglieri Dersi Veren Öğretim Elemanları Haftalık Ders Programı | Sunukluğu Birimter Değerlendime Oranitan         |       |
| Ders Kodu Ders Adı                    | Birim                                                                | Rektorliak                                       |       |
| B Öğrançi Savas Aralığı               | Ders                                                                 | ATA 102° ATATÜRK İLKELERİ VE İNKILAP TARİHİ II   |       |
|                                       | Grup No                                                              | 3                                                |       |
| V Öğrencisi Olmayan Sınıfları Getirme | Kayıtlı Öğrenci Sayısı                                               | 18                                               |       |
| T Fibrie                              | Kur Bilgisi                                                          |                                                  |       |
|                                       | Şube Bilgisi                                                         | 8 Y                                              |       |
|                                       | Not Sistemi                                                          | OZD (TDE-ATA) VE HAVUZ DERSLERİ DOĞRUDAN DÖNÜŞÜM |       |
|                                       | Kontenjan                                                            | 0                                                |       |
|                                       | Dış Birim Kontenjan                                                  | 0                                                |       |
|                                       | Tahmini Öğrenci Sayısı                                               | 1                                                |       |
|                                       | Anket                                                                | Sepiz v                                          |       |
|                                       | Dersin Verileceği Yerleşke                                           | Septra •                                         |       |
|                                       | Uzaktan Eğitim Sınıfı                                                |                                                  |       |
|                                       | Ders Açılmayacak                                                     |                                                  |       |
|                                       | Yalnızca Yabancı Uyruklu Öğrenciler Kayıtlanabilir                   |                                                  |       |
|                                       | Dersi Alabilecek Öğrenci Giriş Tipleri 🔺                             | Seginiz ·                                        |       |
|                                       | Dersi Alabilecek Öğrenci Kayıt Yılı 🔺                                | **                                               |       |
|                                       | Sadece Program Dışından Seçilebilir                                  |                                                  |       |
|                                       | Ek Derse Dahil Etme                                                  |                                                  |       |
|                                       |                                                                      |                                                  |       |

## **1.1.YENİ DERS AÇMA NASIL YAPILIR?**

Sol üst köşede yer alan YENİ Ders ekle butonu ile ekranda bir tab açılır.

| Daya Yan Dan Bile Ca<br>2015 Birm Baznda Den Ag C                                          | 8 SI |
|--------------------------------------------------------------------------------------------|------|
| Giz Program Bazinda Ders Ag                                                                |      |
| Sec  Ders Sigler Ders Veren Ögrein Bemarten Haftalk Ders Program Surutoju Birnier Omn alle |      |
| Diş Hekimliği Fakültesi                                                                    |      |
| V Filse Ders DENTI01 BIOPHYSIC S                                                           |      |
| Grup no 1                                                                                  |      |
| Kayuti Ojuenci Sayusa 74                                                                   |      |
| Şube Bilgini • A                                                                           |      |
| Kontenjan 0                                                                                |      |
| Tahmini Ograndi Sayasi 70                                                                  |      |
| Anket See                                                                                  | •    |
| Desin Verleegi Yerlegie CGV vireau                                                         | •    |
| Uzaktan Ejitim Smrh                                                                        |      |
| Ders Açılmayacak                                                                           |      |
|                                                                                            |      |
|                                                                                            |      |
|                                                                                            |      |
|                                                                                            |      |
|                                                                                            |      |

Dersin açılacağı birim, yıl ve dönem girişi yapılır. Ders seçimi bölümünde birim, yıl, dönem ve ders seçimi alanları doldurulur. Ders seçimi bölümünden ara butonu tıklanır. Seçilen ders aratılır ve Seçilen Dersin Kodu, Adı, Kredi ve AKTS bilgileri ekrana yansır. Ders aç butonuna basıldığında yeni ders açma işlemi gerçekleşir. Kapat butonu ile girilen bilgiler iptal edilir.

| Be Ders & Grup Elderne -            | isteler +                                                         |             |                         |                 | 9   |   |
|-------------------------------------|-------------------------------------------------------------------|-------------|-------------------------|-----------------|-----|---|
| Diş Hekimliği Fakültesi 🗙 Q         |                                                                   | Ders Açma   |                         |                 |     |   |
| 2015                                |                                                                   | Birim       | Diş Hekimliği Fakültesi | ×Q              |     |   |
| Gúz                                 | DENT101 - BIOPHYSICS / Grp. No:1                                  | Yil         | 2015                    | •               |     |   |
|                                     | Ders Biglieri Dersi Veren Öğretim Elemanları Haftalık Ders Progra | Dönem       | Güz                     | •               |     |   |
| Öğrencisi Olmayan Sınıfları Getirme | Birim                                                             | Ders Seçimi | Ders Araması Yapınız    | ×Q              |     |   |
| ¥ Fitrole                           | Ders                                                              |             |                         |                 |     |   |
|                                     | Grup no                                                           |             |                         | Kapat 🛓 Ders Aç |     |   |
|                                     | Şube Bilgisi                                                      | ſ           | A                       |                 | • A |   |
|                                     | Kontenjan                                                         |             | 0                       |                 |     |   |
|                                     | Tahmini Öğrenci Sayısı                                            |             | 70                      |                 |     |   |
|                                     | Anket                                                             |             | Sec                     |                 |     | • |
|                                     | Dersin Verileceği Yerleşke                                        |             | Çiğli Yerleşkesi        |                 |     | • |
|                                     | Uzaktan Eğitim Sınıfı                                             |             |                         |                 |     |   |
|                                     | Ders Açılmayacak                                                  |             |                         |                 |     |   |
|                                     |                                                                   |             |                         |                 |     |   |
|                                     |                                                                   |             |                         |                 |     |   |
|                                     |                                                                   |             |                         |                 |     |   |
|                                     |                                                                   |             |                         |                 |     |   |
|                                     |                                                                   |             |                         |                 |     |   |

Açılan ders birim seçimi, Yıl, dönem ve öğretim türü seçimi yapılır ve aratılır.

| Diş Hekimliği Fakültesi      | ×      | Q |
|------------------------------|--------|---|
| 2015                         |        | Ë |
| Güz                          |        | Ŧ |
| Seç                          |        | • |
| VÖğrencisi Olmayan Sınıfları | Getirm | e |
| <b>T</b> Filtrele            |        |   |

Ders Grup ekleme İşlemleri bölümünden Birim bazında ders açımı, Program bazında ders seçimi ve Grup ekleme işlemi yapılabilir. Toplu Ders Açma bölümünde seçilen birime toplu olarak ders açılabildiği gibi program bazında da ders açma işlemi yapılabilmektedir.

| ( | ODers & Grup Ekleme +   |
|---|-------------------------|
| ł | Yeni Ders Ekle          |
|   | Birim Bazında Ders Aç   |
| - | Program Bazında Ders Aç |
| á | Grup ekle               |

Dersin bilgileri girilmesi için içerisine girildiğinde DÜZENLE butonu ile girişi yapılan birimin, yıl, dönem ve eğitim türünde açılan dersleri öncelikle sağ tarafta sıralanır.

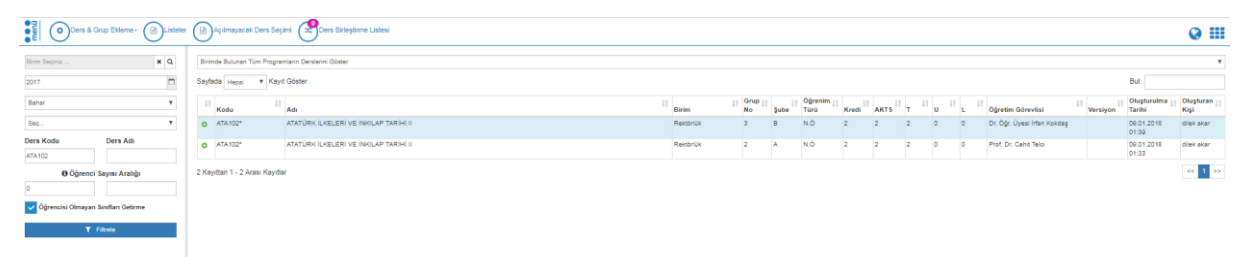

Düzenleme yapılacak ders tıklandığında ders bilgileri sağ kısımda yer alır. Düzenle butonuna basıldığında sağda yer alan dersin tüm bilgileri aktiflenir.

| Cers & Grup Eklerne -                 | 🔞 Ders Değerlendirme Listeleri - 🛞 Açılmayacak Ders Seçimi 🥵 De     | n Biliptime Latesi                               | ❷ Ⅲ |
|---------------------------------------|---------------------------------------------------------------------|--------------------------------------------------|-----|
| Birim Seginiz 🕱 🔍                     | CListeye Geri Dûn                                                   |                                                  | 89  |
| Bahar 🔻                               | ATA102* - ATATÜRIK İLKELERİ VE İNKILAP TARİHİ II / Grp. No:3        |                                                  |     |
| Seç ¥                                 | Ders Biglieri Dersi Veren Öğretim Elemanları Haftalık Ders Programı | Suruktulgu Birimier Değerlendirme Oranism        |     |
| Ders Kodu Ders Adı                    | Birim                                                               | Rehtorluk                                        |     |
| Ø Öğrenci Sayısı Aralığı              | Ders                                                                | ATA102° ATATÜRK İLKELERİ VE İNKILAP TARİHİ II    |     |
| 0                                     | Grup No                                                             | 3                                                |     |
| 🧹 Öğrencisi Olmayan Sınıfları Getirme | Kayıtlı Öğrenci Sayısı                                              | 15                                               |     |
| T Fibele                              | Kur Bilgisi                                                         |                                                  |     |
|                                       | Şube Bilgisi                                                        | 8 Y                                              |     |
|                                       | Not Sistemi                                                         | OZD (TDE-ATA) VE HAVUZ DERSLERÌ DOĞRUDAN DÖNÜŞÜM |     |
|                                       | Kontenjan                                                           | 0                                                |     |
|                                       | Dış Birim Kontenjan                                                 | 0                                                |     |
|                                       | Tahmini Öğrenci Sayısı                                              | 10                                               |     |
|                                       | Anket                                                               | faqnix Y                                         |     |
|                                       | Dersin Verileceği Yerleşke                                          | Segriz v                                         |     |
|                                       | Uzaktan Eğitim Sınıfı                                               |                                                  |     |
|                                       | Ders Açılmayacak                                                    |                                                  |     |
|                                       | Yalnızca Yabancı Uyruklu Öğrenciler Kayıtlanabilir                  |                                                  |     |
|                                       | Dersi Alabilecek Öğrenci Giriş Tipleri 🛕                            | Septiz -                                         |     |
|                                       | Dersi Alabilecek Öğrenci Kayıt Yılı 🛦                               | ×□                                               |     |
|                                       | Sadece Program Dışından Seçilebilir                                 |                                                  |     |
|                                       | Ek Derse Dahil Etme                                                 |                                                  |     |
|                                       |                                                                     |                                                  |     |
|                                       |                                                                     |                                                  |     |

İlk bölümde Ders Bilgileri bölümünde, Grup No, Dersin Kontenjan Bilgisi, Şube Bilgisi, Anket, Tahmini Öğrenci Sayısı, Dersin Verileceği Yerleşke girişleri yapılarak, Uzaktan Eğitim Sınıfı, Günlük Ders Programı Var, Ders Açılmayacak seçenekleri seçilir.

| CLalege GenfClin Older Bioget                                                                                 |                                                            |  |  |  |  |  |
|----------------------------------------------------------------------------------------------------|------------------------------------------------------------|--|--|--|--|--|
| ATA102* - ATATÜRK İLKELERİ VE İNKILAP TARİHİ II / Grp. No:3                                                   | ATA102° - ATATÜRK İLKELENİ VE İNKILAP TANİHİ I / Gqp. No:3 |  |  |  |  |  |
| Ders Bilgleti Dersi Veren Öğretim Elemanları Hatlalık Ders Programı Sunulduğu Birimler Değerlendirme Oranları |                                                            |  |  |  |  |  |
| Birim                                                                                                    | Rektorlük                                                  |  |  |  |  |  |
| Ders                                                                                                    | ATA102° ATATÜRK İLKELERİ VE İNKILAP TARİHİ II              |  |  |  |  |  |
| Grup No                                                                                                    | 3                                                          |  |  |  |  |  |
| Kayıtlı Öğrenci Sayısı                                                                                        | 18                                                         |  |  |  |  |  |
| Kur Bilgisi                                                                                                   |                                                            |  |  |  |  |  |
| Şube Bilgisi                                                                                                  | 8                                                          |  |  |  |  |  |
| Not Sistemi                                                                                                   | OZD (TDE-ATA) VE HAVUZ DERSLERÌ DOĞRUDAN DÖNÜŞÜM           |  |  |  |  |  |
| Kontenjan                                                                                                    | ٥                                                          |  |  |  |  |  |
| Dış Birim Kontenjan                                                                                           | ٥                                                          |  |  |  |  |  |
| Tahmini Öğrenci Sayısı                                                                                        | 16                                                         |  |  |  |  |  |
| Anket                                                                                                    | Sepiniz Y                                                  |  |  |  |  |  |
| Dersin Verileceği Yerleşke                                                                                    | Segniz Y                                                   |  |  |  |  |  |
| Uzaktan Eğitim Sınıfı                                                                                         |                                                            |  |  |  |  |  |
| Ders Açılmayacak                                                                                              |                                                            |  |  |  |  |  |
| Yalnızca Yabancı Uyruklu Öğrenciler Kayıtlanabilir                                                            |                                                            |  |  |  |  |  |
| Dersi Alabilecek Öğrenci Giriş Tipleri 🔺                                                                      | Seginiz -                                                  |  |  |  |  |  |
| Dersi Alabilecek Öğrenci Kayıt Yılı 🛕                                                                         | ×D                                                         |  |  |  |  |  |
| Sadece Program Dışından Seçilebilir                                                                           |                                                            |  |  |  |  |  |
| Ek Derse Dahil Etme                                                                                           |                                                            |  |  |  |  |  |

2. bölümde Dersi Veren Öğretim Elemanları bölümünden sorumlu hoca ve dersi veren öğretim elemanları seçimi yapılır. Dersi Veren Öğretim Üyeleri: Haftalık Ders Programı, Dersin Sunulduğu Birimler başlıkları altında yer alan tüm alanlarda gerekli olan bir alandır. Ders Veren Öğretim Üyeleri başlığı altında, Ad Soyad, T.C. Kimlik ve pozisyon ile sorgulama yapılabilir. Geçerli hoca bilgisinin yer aldığı bölümdeki SİL butonu ile hoca bilgisi silinip, arama yapılan hoca aktiflenebilir.

| Listeye Geri Dön 0   | CLuseye Gelf Din Olgen Biogent                                                                             |                      |                |       |                       |                                          |     |
|----------------------|----------------------------------------------------------------------------------------------------|----------------------|----------------|-------|-----------------------|------------------------------------------|-----|
| ATA102* - ATATÜRK İ  | ATATO2" - ATATÜRK İLKELERİ VE İNRILAP TARİHİ II / Grp. No:3                                                |                      |                |       |                       |                                          |     |
| Ders Bilgileri Dersi | Ders Bigleti Dersi Veren Öğretim Elementan Hattalık Ders Program Sunuktulgu Birimler Değletendirme Orantan |                      |                |       |                       |                                          |     |
| Öğretim Elemanı Ara  |                                                                                                    |                      |                |       | Q ×                   | + Seçili Kîşiyi Ekle + Yeni Kîşî Oluştur |     |
| Sorumlu              | Aktif                                                                                                    | Not Girişi Yapabilir | Ünvan          | Adı   | Soyadı Ders Görev. Ka | . Md. Anket                              |     |
| 2                    | 2                                                                                                    | 0                    | Dr. Öğr. Üyesi | irfan | Kokdaş                |                                          | 0 = |
|                      |                                                                                                    |                      |                |       |                       |                                          |     |
|                      |                                                                                                    |                      |                |       |                       |                                          |     |

Haftalik Ders Plani Ekke
butonu tiklanarak haftalik ders programi eklenebilir.

Haftalık Ders Programı başlığı altında açılan dersin verileceği Hafta, Tarih, Gün, Başlangıç-Bitiş Saati ve Ders Saati Tipi, Dersi Veren Öğretim Üyesi, Derslik ve Açıklama girişi yapılır. Ekranda yer alan KAYDET butonu ile girişler aktiflenir. Girilen tüm bilgiler tablo şeklinde alt kısımda yer alır. Öğrenci kendi sayfasında seçtiği derslerin haftalık programını görür.

Ders Programı Ekle / Düzenle

| Hafta                     | 1                           |              |                      |     | ۳ |  |  |
|---------------------------|-----------------------------|--------------|----------------------|-----|---|--|--|
| Tarih                     | 13.02.2018                  | 13.02.2018   |                      |     |   |  |  |
| Gün                       | Salı 🔻                      |              |                      |     |   |  |  |
| Başlangıç Saati           | 13:30                       |              |                      | ×   | © |  |  |
| Bitiş Saati               | 15:20                       | 15:20        |                      |     |   |  |  |
| Ders Saati Tipi           | Teorik (2)                  |              |                      |     |   |  |  |
| Dersi ∨eren Öğretim Üyesi | Dr. Öğr. Üyesi İrfan Kokdaş |              |                      |     |   |  |  |
| Derslik                   | UZEM 01 × Q                 |              |                      |     |   |  |  |
| Ders Yükü/Yoklama Saati   | 2                           |              |                      |     |   |  |  |
| Açıklama                  |                             |              |                      |     |   |  |  |
| YKK Seçimi                | Yönetim Kurulu Araı         | ması Yapınız |                      | × ( | ۹ |  |  |
| — Diğer Öğretim Elemanlar | I                           |              |                      |     |   |  |  |
| Öğretim Elemanı Ara       |                             | Q X          | + Seçili Kişiyi Ekle |     |   |  |  |
| Ünvan                     | Adı                         | Soyadı       |                      |     |   |  |  |
|                           |                             |              |                      |     |   |  |  |
|                           |                             |              |                      |     |   |  |  |

| Kapat | 📥 Kaydet |
|-------|----------|
| -     | -        |

Girilen haftalık ders programları için kopyalama işlemi yapılabilmektedir. Girilen bir hafta listeden seçildiğinde ekrana KOPYALA butonu yansır.

| Ders & Grup Ekterne -                 | Ders Degerlendirme       | e Listeleri - 🕞 Açılmayacak Der          | s Seçimi 🔗 Ders Birler | tirme Listesi   |                       |                             |          |                 |                |                            |     |     | @ Ⅲ  |
|---------------------------------------|--------------------------|------------------------------------------|------------------------|-----------------|-----------------------|-----------------------------|----------|-----------------|----------------|----------------------------|-----|-----|------|
| Birm Sepinz X Q                       | CListeye Geri Dön        | iptal B Kaydet                           |                        |                 |                       |                             |          |                 |                |                            |     |     | ₿ SI |
| Bahar Y                               | ATA102" - ATATÜRK İL     | LKELERÎ VE ÎNKILAP TARÎHÎ II / G         | p. No:3                |                 |                       |                             |          |                 |                |                            |     |     |      |
|                                       | Ders Bilgileri Dersi     | i Veren Öğretim Elemanları Hafta         | ik Ders Programs Sunuk | luğu Birimler D | eğerlendirme Oranları |                             |          |                 |                |                            |     |     |      |
| ATA102                                | + Haftalik Ders Programs | Adara ten tengan ten 🕹 Satel Independent |                        |                 |                       |                             |          |                 |                |                            |     |     |      |
| O Öğrenci Sayısı Aralığı              |                          |                                          |                        |                 |                       |                             |          |                 |                |                            | But |     |      |
| 0                                     | Hafta 👉 Gin              | 11 Tarih 11 Başl. Saati                  | 📋 Bitiş Saati          | Derslik         | Ders Saat Tipi        | Öğretim Üyesi               | Alt Ders | Öğrenci Bilgisi | Telafi Bilgisi | Son Düzenleme Ykk Numarası |     |     |      |
| V Öğrencisi Olmayan Sınıfları Getirme | 1 Sali                   | 13.02.2018 13:30                         | 15:20                  | UZEM 01         | Teorik                | Dr. Öğr. Üyesi İrfan Kokdaş |          |                 |                |                            |     | + / | 0    |
|                                       | 2 Sali                   | 20.02.2018 13:30                         | 15:20                  | UZEM 01         | Teorik                | Dr. Öğr. Üyesi İrfan Kokdaş |          |                 |                |                            |     | + / | 0    |
| T Fittele                             | 3 Sah                    | 27.02.2018 13:30                         | 15:20                  | UZEM 01         | Teorik                | Dr. Öğr. Üyesi İrfan Kokdaş |          |                 |                |                            |     | + / | 0    |
|                                       | 4 Sali                   | 06.03.2018 13:30                         | 15:20                  | UZEM 01         | Teorik                | Dr. Öğr. Üyesi İrfan Kokdaş |          |                 |                |                            |     | + / | 0    |

KOPYALA butonuna basıldığında tüm haftalara kopyala, iki tarih arasında kopyala, iki hafta arasına kopyala seçeneklerinden istenilen seçilir ve KAYDET butonuna basılarak kopyalama işlemi gerçekleşir.

| Ders Programi Kopyalama                                                                                                    |        |
|----------------------------------------------------------------------------------------------------|--------|
| Kopyalanacak Hafta                                                                                                    |        |
| Tüm Haftalara Kopyala                                                                                                    | •<br>• |
| Tüm ders programı silinecek ve birinci haftadaki tüm veriler diğer haftalara kopyalanacaktır. Devam et<br>istiyor musunuz? | tmek   |
| Kapat 土 K                                                                                                    | Kaydet |

Dersin Sunulduğu Birimler başlığı altında, açılan dersin sunulduğu birimler, kontenjan bilgileri ve aktiflik durumları tablo halinde alt alta yer alır. Kontenjan bilgisi üzerine tıklandığında aktiflenir ve gerekli değişiklik yapılabilir. 3.sütunda yer alan aktif kısmında yer alan tick üzerine gelindiğinde değişiklik yapılabilir duruma geçer. Burada yer alan işaret isteğe bağlı olarak kaldırılabilir.

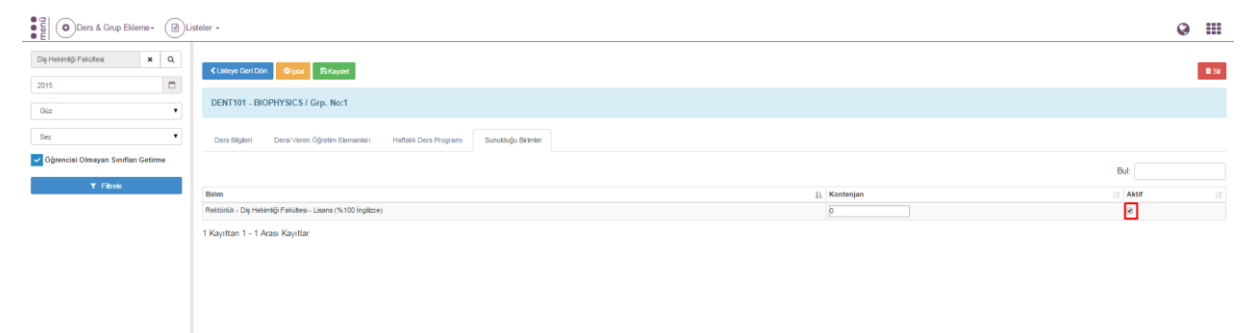

Değerlendirme oranlarından istenir ise derse ait değerlendirme oranları belirlenir.

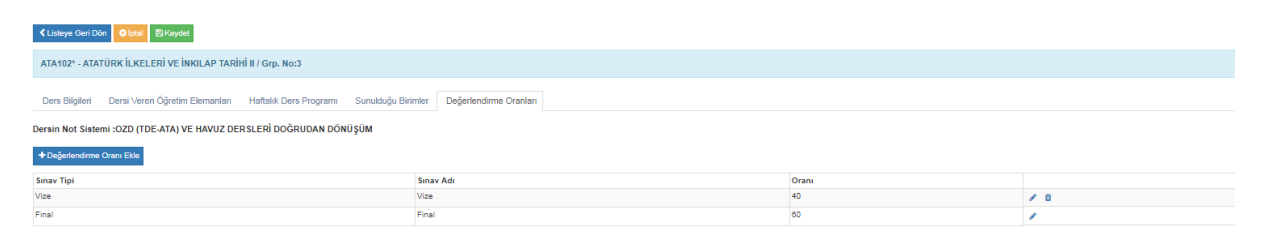

### 2.ÖĞRENCİ DERS YÖNETİMİ EKRANINDA ÖĞRENCİNİN ÜZERİNE DERS NASIL EKLENİR?

Öğrencinin aldığı tüm derslerin dönem bazında görülebildiği ve dersler üzerinde tüm değişikliklerin yapılabildiği ekrandır. Sayfanın sol üst bölümü öğrenci sorgusunun yapıldığı bölümdür. ARA butonu yanındaki boşluğa öğrenci numarası, adı, soyadı veya TC/YU kimlik numarası yazıp enter tuşuna basıldığında öğrenci listelenir. Tüm öğrenciler yanındaki tik işretlendiğinde aktif, pasif tüm öğrenciler listelenir. Program seçimi bölümünden program seçimi yapılarak bölüme ait öğrenciler sol tarafta listelenir.

| 🔳 MENÜ                               |                                                                                                    | Giriş |
|--------------------------------------|----------------------------------------------------------------------------------------------------|-------|
| Tüm Öğrenciler Q. Program Seç        | Ogreed Dars Yovetin işlemleri                                                                                            |       |
| Arama yapmak için entera basınız ARA | TC Kinik No :: Akademik Program :<br>Adi Soyak :: Dorumu // Cheg Youmu ://<br>Qenyoka :: Seeling fail :<br>Ogreen Hanv : |       |
|                                      | Akademik Program Seçimi                                                                                                  |       |
|                                      | Programa Balgi Deraieri Gere                                                                                             |       |
|                                      |                                                                                                    |       |

Sayfanın sol üst bölümü öğrenci sorgusunun yapıldığı bölümdür. ARA butonu yanındaki boşluğa öğrenci numarası, adı, soyadı veya TC/YU kimlik numarası yazıp enter tuşuna basıldığında öğrenci listelenir. Tüm öğrenciler yanındaki tik işaretlendiğinde aktif, pasif tüm öğrenciler listelenir. Program seçimi bölümünden program seçimi yapılarak bölüme ait öğrenciler sol tarafta listelenir.

| Emenü 🔘 💓                                                        | ni Ders Ekle  | Transkript                                                                                                    | Öğretim Planı                                                                                        |                                                                                                   |                  |       |       |       |      |                                                                           |                     |                      |                        |                                       |                                                                                            | 🥝 Giriş  |
|------------------------------------------------------------------|---------------|----------------------------------------------------------------------------------------------------|----------------------------------------------------------------------------------------------------|---------------------------------------------------------------------------------------------------|------------------|-------|-------|-------|------|---------------------------------------------------------------------------|---------------------|----------------------|------------------------|---------------------------------------|--------------------------------------------------------------------------------------------|----------|
| Tüm Öğrenciler Q. Program Seç                                    | Öğrenci Ders  | Yönetim İşlemleri                                                                                                    |                                                                                                    |                                                                                                   |                  |       |       |       |      |                                                                           |                     |                      |                        |                                       |                                                                                            |          |
| 140603010 ARA<br>let køyt bulunmugtur<br>24964621958 - 140601010 | 1             | TC Kimilik No : 24964621958<br>Adi Soyadi : Berivan KARABULUT<br>Öğrenci No : 140603010<br>Danışman : Nuroy EGELIOĞLU CETİ | Akademik Program<br>Durumu / Detay Durumu<br>Sinif / Ders Donemi<br>ŞLİ Geliş Şekli<br>Öğretim Planı | : Hemşirelik Bölümü<br>: Aktif / Aktif<br>: 2 / 3<br>: ÖSS yi Kazanarak G<br>: 2012 Öğretim Planı | - Lisans<br>elen |       |       |       |      |                                                                           |                     |                      |                        |                                       |                                                                                            |          |
| Berivan KARABULUT ()<br>Sogix Alimier Foksites Hempirelik Boloma | Akademik Pro  | ogram Seçimi                                                                                                    |                                                                                                    |                                                                                                   |                  |       |       |       |      |                                                                           |                     |                      |                        |                                       |                                                                                            |          |
|                                                                  | Hemşirelik Bö | Nümü - Lisans                                                                                                    |                                                                                                    |                                                                                                   |                  |       |       | ٠     |      |                                                                           |                     |                      | ▼ Program              | na Bağlı Dersleri Getir               |                                                                                            |          |
|                                                                  | Öğrencinir    | Dersleri                                                                                                    |                                                                                                    |                                                                                                   |                  |       |       |       |      |                                                                           |                     |                      |                        |                                       |                                                                                            |          |
|                                                                  | 2015 - Güz    |                                                                                                    |                                                                                                    |                                                                                                   |                  |       |       |       |      |                                                                           |                     |                      |                        |                                       |                                                                                            |          |
|                                                                  | Ders Koda     | Ders Adi                                                                                                    | Segmeli Havuz                                                                                        | YAD Kodu                                                                                          | YAD Adi          | Kredi | AKTS  | Seat  | Grup | Not Sistemi                                                               | Geçme Ha<br>Notu Ne | rf<br>60 Devam Durum | Bagan Dunumu           | Yetkill Öğretim Görevlisi             | Simav Notlan                                                                               | lglemler |
|                                                                  | HEM201        | HEMŞRELİKTE ARAŞTIRMA VE ISTATİSTİK                                                                                        |                                                                                                    |                                                                                                   |                  | 3,00  | 4,00  | 8,00  |      | Sağlık Dilmleri Fakültesi<br>Uygulamalı Derster Doğrudan<br>Dünüşüm 2014  | 0,00                | Devamile             | Durumu<br>Netlepmeniş  | Dog. Dr. Medine YUMAZ                 | Viue : 76,00                                                                               | / 2 = 0  |
|                                                                  | HEM203        | IÇ HASTALIRLARI HEMŞIRELİĞI                                                                                                |                                                                                                    |                                                                                                   |                  | 11,00 | 16,00 | 17,00 |      | Sağlık Bilimleri Fakültesi<br>Uygulamalı Darsher Doğrudan<br>Dünüyüm 2014 | 0,00                | Devanik              | Durumu<br>Natleptieniş | Dog. Dr. Yasemin TOKEM                | Vice : 66,00<br>2. Vice : 68,00                                                            | / 2 = 0  |
|                                                                  | HEM202        | PSIKOLOJI                                                                                                    |                                                                                                    |                                                                                                   |                  | 2,00  | 2.00  | 2,00  |      | Sağlık Bilimleri Fakültesi<br>Uygulamalı Dersler Doğrudan<br>Dünüyüm 2014 | 0.00                | Devanik              | Durumu<br>Netlepnemiş  | Well, Dog. Dr. Zümmüt GEDIK           | Vize : 95,00                                                                               | / 2 = 1  |
|                                                                  | HEN212        | PROFESYONELLIK                                                                                                    | DOLÚM SEÇMELÍ DERSLERÍ S                                                                             |                                                                                                   |                  | 2,00  | 2,00  | 2,00  |      | Sağlık Bilimleri Fakültesi<br>Uygulamah Derster Doğrudan<br>Dünüşüm 2014  | 0,00                | Devanik              | Durumu<br>Netlepriemiş | Ögr. Gör. Deniz ŞANLI                 | Var : 64,00                                                                                | / 2 = 1  |
|                                                                  | HEM205        | SAĞLIK SOSYOLOJISI                                                                                                    |                                                                                                    |                                                                                                   |                  | 2,00  | 2,00  | 2,00  |      | Sağlık Dilimleri Fakültesi<br>Uygulamalı Dersler Doğrudan<br>Dönöşöm 2014 | 0,00                | Devarili             | Durumu<br>Netlepneniş  | Web, Dog, Dr. Hald Sales<br>PARLADIR  | Viue : 60,00                                                                               | / 2 = 0  |
|                                                                  | HEM219        | OZEL GRURLARDA VE DURUMLARDA ILETIŞM                                                                                       | DOLUM SEÇMELİ DERSLERİ 15                                                                            |                                                                                                   |                  | 2,00  | 2,00  | 2,00  |      | Sağlık Dilmləri Fakültəsi<br>Uygulamalı Dərslər Doğrudan<br>Dünüşüm 2014  | 0,00                | Devanik              | Durumu<br>Netleptemiş  | Doç. Dr. Leyla BAYSAN<br>ARABACI      | Vice : 73,00                                                                               | / 2 = 0  |
|                                                                  | INC (SLM.01   | SIVER LINE MUHAMEDOIN HANKES                                                                                               | UNIVERSITE SEGMENT DERS GRUBU (T)                                                                    |                                                                                                   |                  | 2,00  | 2,00  | 2,00  |      | OZD (TDC ATA) VE HHIVUZ<br>DERSLERÍ DOŠRUDAN DONÚSÚN                      | 0.00                | Devanik              | Durumu<br>Natleptentiş | Yel, Dog, Dr. Safinaz ASRI            | Wate : 95,00                                                                               | / 2 = 0  |
|                                                                  | Toplamlar :   |                                                                                                    |                                                                                                    |                                                                                                   |                  | 35,00 | 30,00 |       |      |                                                                           |                     |                      |                        |                                       |                                                                                            |          |
|                                                                  | 2014 - Bahar  |                                                                                                    |                                                                                                    |                                                                                                   |                  |       |       |       |      |                                                                           |                     |                      |                        |                                       |                                                                                            |          |
|                                                                  | Dens Kodu     | Ders Adv                                                                                                    | Segmell Mavaz                                                                                        | YAD Kodu                                                                                          | YAD Adı          | Kredi | AKTS  | Saat  | Grup | Not Sistemi                                                               | Notu No             | el<br>Eu Devam Durum | Başarı Durumu          | Yeskill Ogretim Görevilsi             | Sinav Notlan                                                                               | lgtemter |
|                                                                  | ENIS 102.01   | Indikizer 3                                                                                                    |                                                                                                    |                                                                                                   |                  | 3,00  | 3,00  | 4,00  | 6    | Yabano Diller Yüksekokolu (Yil İçi<br>Oranı 60)                           | 74,00 CC            | Devanik              | Başarılı               | Okusman Nihal TOPRAKO                 | Viue : 61,00<br>Kisa Siriav : 40,00<br>Odev : 75,00<br>Final : 87,00<br>Bisiúnteme : -1,00 | / 2 = 5  |
|                                                                  | TDC102        | TURK DIU II                                                                                                    |                                                                                                    |                                                                                                   |                  | 2,00  | 2.00  | 2.00  | 7    | Doğrudan Dünüşüm                                                          | 95.00 A             | Devanik              | Bagaré                 | Yest, Dog, Dr., Selguk<br>Türkonizmaz | Viae : 95,00<br>Final : 95,00                                                              | / 2 = 🗈  |
|                                                                  | ATA102        | ATATÜRK İLKELERİ VE İNKILAP TARİMİ II                                                                                      |                                                                                                    |                                                                                                   |                  | 2,00  | 2,00  | 2,00  | 5    | Doğrudan Dönüşüm                                                          | 64,00 CC            | Devarsit             | Bajanti                | Yrd, Doç, Dr. Nilgûn Nurhan<br>KARA   | Viue : 70,00<br>Final : 60,00<br>Bürünleme : -1,00                                         | / 3 = 8  |
|                                                                  | HEN/100       | BESLENME                                                                                                    |                                                                                                    |                                                                                                   |                  | 2,00  | 2,00  | 2,00  |      | Sağlık Dilmleri Fakiltesi<br>Uygulamalı Dersler Doğrudan<br>Dilevim 2014  | 76,00 86            | Devanik              | Başarılı               | Trd. Dog. Dr. Dilek ONGAN             | Vize : 90,00<br>Final : 66,00                                                              | / 2 = 8  |

Öğrenci seçimi yapıldıktan sonra ekranın üst bölümünde yeni ders ekleme işlemi için YENİ DERS EKLE, öğrencinin TRANSKRİPT, DERS PROGRAMI VE ÖĞRETİM PLANI görüntülenmesi için butonlar yer alır.

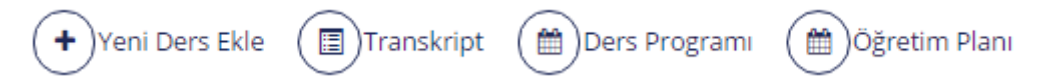

Transkript butonu ile öğrencinin mezuniyet transkripti görüntülenir.

Ders Programı butonu ile öğrencinin gün, hafta ,ay olarak ders programı listelenir.

Öğretim Planı butonu ile öğrencinin tabi olduğu öğretim planı görüntülenir.

Öğrenci Ders Yönetim İşlemleri bölümünde öğrenciye ait bilgiler yer alır.

Akademik Program seçimi bölümünde öğrencinin üzerinde birden fazla program varsa işlem yapılacak olan program seçilir.

Öğrencinin dersleri bölümünde dersler Ders Kodu, adı, Seçmeli havuz, YAD Kodu, YAD adı, kredi, AKTS, saat, grup, not sistemi, geçme notu, harf notu, devam durumu, başarı durumu, yetkili öğretim görevlisi, sınav notları ve işlemler alanı yer alır.

| Öğrencinin  | Dersleri                              |                                   |          |         |       |       |       |      |                                                                           |                     |                      |                       |                                      |                                 |          |
|-------------|---------------------------------------|-----------------------------------|----------|---------|-------|-------|-------|------|---------------------------------------------------------------------------|---------------------|----------------------|-----------------------|--------------------------------------|---------------------------------|----------|
| 2015 - Güz  |                                       |                                   |          |         |       |       |       |      |                                                                           |                     |                      |                       |                                      |                                 |          |
| Ders Kodu   | Ders Adı                              | Seçmeli Havuz                     | YAD Kodu | YAD Adi | Kredi | AKTS  | Saat  | Grup | Not Sistemi                                                               | Geçme Ha<br>Notu Ni | erf<br>otu Devam Dur | mu Başarı Durumu      | Yetkili Öğretim Görevlisi            | Sinav Notlari                   | İşlemler |
| HEM201      | HEMŞİRELİKTE ARAŞTIRMA VE İSTATİSTİK  |                                   |          |         | 3,00  | 4,00  | 8,00  | 1    | Sağlık Bilimleri Fakültesi<br>Uygulamalı Dersler Doğrudan<br>Dönüşüm 2014 | 0,00                | Devamir              | Durumu<br>Netleşmemiş | Doç. Dr. Medine YILMAZ               | Vize : 76,00                    | / 3 = 1  |
| HEM203      | iç hastalıkları hemşireliği           |                                   |          |         | 11,00 | 16,00 | 17,00 | 1    | Sağlık Bilimleri Fakültesi<br>Uygulamalı Dersler Doğrudan<br>Dönüşüm 2014 | 0,00                | Devami               | Durumu<br>Netleşmemiş | Doç. Dr. Yasemin TOKEM               | Vize : 66,00<br>2. Vize : 68,00 | / 2 = 8  |
| HEM202      | PSiKOLOJI                             |                                   |          |         | 2,00  | 2,00  | 2,00  | 1    | Sağlık Bilimleri Fakültesi<br>Uygulamalı Dersler Doğrudan<br>Dönüşüm 2014 | 0,00                | Devamir              | Durumu<br>Netleşmemiş | Yrd. Doç. Dr. Zümrüt GEDİK           | Vize : 95,00                    | / 3 = 1  |
| HEM212      | PROFESYONELLIK                        | BOLOM SEÇMELİ DERSLERİ S          |          |         | 2,00  | 2,00  | 2,00  | 1    | Sağlık Bilimleri Fakültesi<br>Uygulamalı Dersler Doğrudan<br>Dönüşüm 2014 | 0,00                | Devami               | Durumu<br>Netleşmemiş | Ogr. Gör. Deniz ŞANLI                | Vize : 64,00                    | / 2 = 8  |
| HEM205      | SAĞLIK SOSYOLOJISI                    |                                   |          |         | 2,00  | 2,00  | 2,00  | 1    | Sağlık Bilimleri Fakültesi<br>Uygulamalı Dersler Doğrudan<br>Dönüşüm 2014 | 0,00                | Devami               | Durumu<br>Netleşmemiş | Yrd. Doç. Dr. Halil Saim<br>PARLADIR | Wae : 60,00                     | / 3 = 1  |
| HEM219      | ÖZEL GRUPLARDA VE DURUMLARDA ILETIŞİM | BOLOM SEÇMELİ DERSLERİ-15         |          |         | 2,00  | 2,00  | 2,00  | 1    | Sağlık Bilimleri Fakütesi<br>Uygulamalı Dersler Doğrudan<br>Dönüşüm 2014  | 0,00                | Devamir              | Durumu<br>Netleşmemiş | Doç. Dr. Leyla BAYSAN<br>ARABACI     | Vize : 73,00                    | / 2 = 8  |
| IKC-ISLM.01 | SIYER-I (HZ.MUHAMEDDIN HAYATI)        | UNIVERSITE SEÇMELİ DERS GRUBU (T) |          |         | 2,00  | 2,00  | 2,00  | 1    | OZD (TDE-ATA) VE HAVUZ<br>DERSLERİ DOĞRUDAN DÖNÜŞÜM                       | 0,00                | Devami               | Durumu<br>Netleşmemiş | Yrd. Doç. Dr. Safinaz ASRİ           | Wate : 95,00                    | / 3 = 1  |
| Toplamlar : |                                       |                                   |          |         | 35,00 | 30,00 |       |      |                                                                           |                     |                      |                       |                                      |                                 |          |

#### **2.1.YENİ DERS EKLEME**

Öğrenciye yeni ders atama işlemi için YENİ DERS EKLE butonuna basılır. YENİ butonuna basıldığında ekrana küçük bir sayfa açılır. Açılan Dersten Atama(Öğretim Planındaki Dersler)alanından öğrencinin üzerine yıl dönem seçimi yapılır ve dersler atanır.

| 017       |                    |                                              | 11 N               | /az           |      | ▼ III Dersleri Listele |    |                         |                                                |
|-----------|--------------------|----------------------------------------------|--------------------|---------------|------|------------------------|----|-------------------------|------------------------------------------------|
| ayfad     | a Hepsi            | <ul> <li>Kayıt Göster</li> </ul>             |                    |               |      |                        |    | Bul                     |                                                |
| J1<br>iec | ↓↑<br>Ders<br>Kodu | ↓<br>Ders Adı                                | f ↓1<br>Grup<br>No | i ↓1<br>Kredi | AKTS | Tekrar Dersi           | ļţ | ↓↑<br>Devamini<br>Almis | Yetkili ↓↑<br>Öğretim<br>Görevlisi Versivo     |
| 0         | COE201             | BİLGİSAYAR<br>PROGRAMLAMA VE<br>UYGULAMALARI | 1                  | 4             | 4    | Tekrar Dersi Seçiniz   | ·  |                         | Doç. Dr.<br>Ayşegül<br>Alavbevoğlu             |
|           | PHY101             | FİZİK I                                      | 1                  | 4             | 7    | Tekrar Dersi Seçiniz   | •  |                         | Dr. Öğr.<br>Üyesi Aziz<br>Kolkıran             |
| 1         | PHY101             | FİZİK I                                      | 2                  | 4             | 7    | Tekrar Dersi Seçiniz   | -  | ]⊃                      | Öğr. Gör.<br>Gürkan<br>Ergün                   |
|           | PHY101             | FIZIK I                                      | 3                  | 4             | 7    | Tekrar Dersi Seçiniz   |    |                         | Öğr. Gör.<br>Erdal Kurt                        |
|           | PHY102             | FİZİK II                                     | 1                  | 4             | 7    | Tekrar Dersi Seçiniz   | -  |                         | Dr. Öğr.<br>Üyesi Aziz<br>Kolkıran             |
|           | PHY102             | FİZİK II                                     | 2                  | 4             | 7    | Tekrar Dersi Seçiniz   | •  |                         | Öğr. Gör.<br>Gürkan<br>Ergün                   |
|           | PHY102             | FİZİK II                                     | 3                  | 4             | 7    | Tekrar Dersi Seçiniz   |    |                         | Öğr. Gör.<br>Erdal Kurt                        |
|           | ES411              | İŞ SAĞLIĞI VE<br>GÜVENLİĞİ I                 | 1                  | 3             | 3    | Tekrar Dersi Seçiniz   | -  |                         | Dr. Öğr.<br>Üyesi Celal<br>Güngör              |
|           | ES412              | İŞ SAĞLIĞI VE<br>GÜVENLİĞİ II                | 1                  | 3             | 3    | Tekrar Dersi Seçiniz   | •  |                         | Dr. Öğr.<br>Üyesi Celal<br>Güngör              |
|           | MAT101             | MATEMATIK I                                  | 1                  | 4             | 7    | Tekrar Dersi Seçiniz   | -  |                         | Doç. Dr.<br>Femin Yalçın                       |
|           | MAT102             | ΜΑΤΕΜΑΤΙΚ ΙΙ                                 | 1                  | 4             | 7    | Tekrar Dersi Seçiniz   | •  |                         | Dr. Öğr.<br>Üyesi Sıla<br>Övgü Korkut<br>Uysal |
|           | MAT102             | ΜΑΤΕΜΑΤΙΚ ΙΙ                                 | 2                  | 4             | 7    | Tekrar Dersi Seçiniz   | -  |                         | Dr. Öğr.<br>Üyesi Halis<br>Can<br>Kovuncuoğlu  |
|           | MAT102             | ΜΑΤΕΜΑΤΙΚ ΙΙ                                 | 3                  | 4             | 7    | Tekrar Dersi Seçiniz   | •  |                         | Dr. Öğr.<br>Üyesi Halis<br>Can<br>Koyuncuoğlu  |

**İŞLEMLER** bölümünden **DERSİ DÜZENLE** *I* butonu tıklanır. Öğrencinin aldığı dersler üzerinde düzenleme yapılmak istendiğinde İŞLEMLER bölümü altında yer alan DÜZENLE butonu ile gerçekleştirilir.

Düzenleme yapılmak istenilen dersin karşılığına gelen DÜZENLE butonuna basılır.

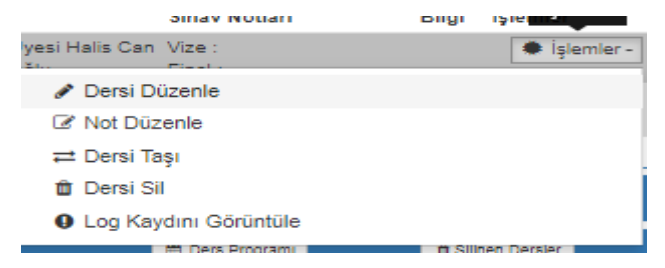

| 0  | Ders Düzenle                                                                                                    |                                          |       |                   |       |         |          |       |       |      |                                                                           |               |                      | ×            |                  |
|----|----------------------------------------------------------------------------------------------------|------------------------------------------|-------|-------------------|-------|---------|----------|-------|-------|------|---------------------------------------------------------------------------|---------------|----------------------|--------------|------------------|
|    | 2015 - Güz - HEMŞİRELİKTE ARAŞTIRMA VE                                                                                                    | İSTATİSTİK                               | .1    |                   |       |         |          |       |       |      |                                                                           |               |                      |              |                  |
|    | Seçmeli Ders Havuzu                                                                                                    | Not Siste                                | emi   | i                 |       |         | Tekrar D | ersi  |       |      |                                                                           |               |                      |              |                  |
|    | •                                                                                                    | Sağlık E                                 | Bilim | nleri Fakültesi U | ygula | •       | Ders Ara | э     |       | ×    | Q                                                                         |               |                      |              |                  |
|    | 1 - HEM-SC-1 - BÖLÜM SEÇMELİ DERSLEF<br>1 - HEM-SC-2 - BÖLÜM SEÇMELİ DERSLEF<br>1 - IKC-SC-1 - ÜNİVERSİTE SEÇMELİ DERSLE<br>2 - HEM SEÇMELİ DERSLEF                                                                              | Rİ-1<br>Rİ-2<br>GRUBU (T)<br>Pİ R        | •     | iniz !            |       |         |          |       |       |      |                                                                           |               |                      |              | τ e              |
|    | <ol> <li>IKC-SC-2 - ÜNİVERSİTE SEÇMELİ DERSE</li> <li>IHM-SC-5 - BÖLÜM SEÇMELİ DERS</li> <li>IKC-SC-3 - ÜNİVERSİTE SEÇMELİ DERS</li> <li>IKC-SC-3 - ÜNİVERSİTE SEÇMELİ DERS</li> <li>IHM-SC-15 - BÖLÜM SEÇMELİ DERSLI</li> </ol> | GRUBU (T)<br>Ri-5<br>GRUBU (T)<br>ERi-15 |       |                   |       |         |          |       |       |      |                                                                           | Kar           | oat                  | Kavdet       |                  |
|    | 4 - HEM-SC-6 - BÖLÜM SEÇMELİ DERSLEF<br>4 - HEM-SC-7 - BÖLÜM SEÇMELİ DERSLEF<br>4 - IKC-SC-4 - ÜNİVERSİTE SEÇMELİ DERS<br>5 - HEM-SC 0 - BÖLÜM SEÇMELİ DERSLE                                                                    | Ri-6<br>Ri-7<br>GRUBU (T)                |       | YAD K             | odu   | YAD Adı | Kredi    | AKTS  | Saat  | Grup | Not Sistemi                                                               | Geçme<br>Notu | Har <b>f</b><br>Notu | Devam Durumu | Başarı           |
| AT | 5 - HEM-SC-9 - BÖLÜM SEÇMELİ DERSLEF<br>6 - HEM-SC-8 - BÖLÜM SEÇMELİ DERSLEF<br>6 - HEM-SC-10 - BÖLÜM SEÇMELİ DERSLE                                                                                                    | Ri-8<br>ERİ-10                           |       |                   |       |         | 3,00     | 4,00  | 8,00  | 1    | Sağlık Bilimleri Fakültesi<br>Uygulamalı Dersler Doğrudan<br>Dönüşüm 2014 |               |                      | Devamlı      | Durum<br>Netleşr |
|    | 6 - HEM-SC-11 - BÖLÜM SEÇMELİ DERSLİ<br>6 - HEM-SC-12 - BÖLÜM SEÇMELİ DERSLİ<br>7 - HEM-SC-13 - BÖLÜM SECMELİ DERSLİ                                                                                                    | ERİ-11<br>ERİ-12<br>ERİ-13               | -     |                   |       |         | 11,00    | 16,00 | 17,00 | 1    | Sağlık Bilimleri Fakültesi<br>Uygulamalı Dersler Doğrudan<br>Dönüşüm 2014 |               |                      | Devamlı      | Durum<br>Netleşi |

# Ders seçmeli havuz dersi ise SEÇMELİ DERS HAVUZU bölümünden seçmeli havuz ile ilişkilendirilebilir.

| Ders Düzenle                                                                                   |                                                                                                    |                                          | ×                    |
|------------------------------------------------------------------------------------------------|----------------------------------------------------------------------------------------------------|------------------------------------------|----------------------|
| 2015 - Güz - HEMŞİRELİKTE ARAŞTI<br>Seçmeli Ders Havuzu<br>Öğretim Planındaki Ders Karşılığını | RMA VE İSTATİSTİK .1<br>■ Not Sistemi<br>Sağlık Bilimleri Fakültesi Uygula ■<br>Sadece Aktif ■<br>değiştirmek için Tıklayınız ! | Tekrar Dersi<br>TBT101 - TEMEL BILGI X Q |                      |
|                                                                                                |                                                                                                    |                                          | Kapat         Kaydet |

Öğretim planındaki bir ders ile ilişkilendirilmek isteniyor ise ÖĞRETİM PLANINDAKİ DERS KARŞILIĞINI DEĞİŞTİRMEK İÇİN TIKLAYINIZ'a basılır.

| ¥                                            | Sağlık Bilimləri Fakültəsi Hugula |                      |   |   |  |  |
|----------------------------------------------|-----------------------------------|----------------------|---|---|--|--|
|                                              | Sagiik biimien Fakuitesi Oyguia   | TBT101 - TEMEL BİLGİ | × | Q |  |  |
| 2                                            | adece Aktif                       |                      |   |   |  |  |
| žretim Planındaki Ders Karsılığını değistirm | ek için Tıklayınız !              |                      |   |   |  |  |

Tüm yapılan düzenlemelerden sonra KAYDET butonuna basıldığında işlemler tamamlanmış olur.

| DER        | Sİ SİL 💼                             |               |          |         |       |      |      |      |                                                           |                   |                 |             |                       |                           |               |          |
|------------|--------------------------------------|---------------|----------|---------|-------|------|------|------|-----------------------------------------------------------|-------------------|-----------------|-------------|-----------------------|---------------------------|---------------|----------|
| 2015 - Güz |                                      |               |          |         |       |      |      |      |                                                           |                   |                 |             |                       |                           |               |          |
| Ders Kodu  | Ders Adı                             | Sepmeli Havuz | YAD Kodu | YAD Adi | Kredi | AKTS | Saat | Grup | Not Sistemi                                               | Geçme H<br>Notu N | Harf<br>Notu De | evam Durumu | Başarı Durumu         | Yetkili Öğretim Görevlisi | Sinav Notlari | Işlemler |
| HEM201     | HEMŞİRELİKTE ARAŞTIRMA VE İSTATİSTİK |               |          |         | 3,00  | 4,00 | 8,00 | 1    | Sağlık Bilimleri Fakültesi<br>Uygulamalı Dersler Doğrudan | 0,00              | De              | evamlı      | Durumu<br>Netleşmemiş | Doç. Dr. Medine YILMAZ    | Vize : 76,00  | / 8 =    |

Ders öğrencinin üzerinden silinmek isteniyor ise çöp kutusu ikonuna basılır.

| Dikkat                                     |            |
|--------------------------------------------|------------|
| Dersi silmek istediğinizden emin misiniz ? |            |
|                                            | Hayır Evet |

Yukarıda yer alan uyarıya istinaden EVET butonuna basıldığında ders öğrencinin üzerinden ders silinir.